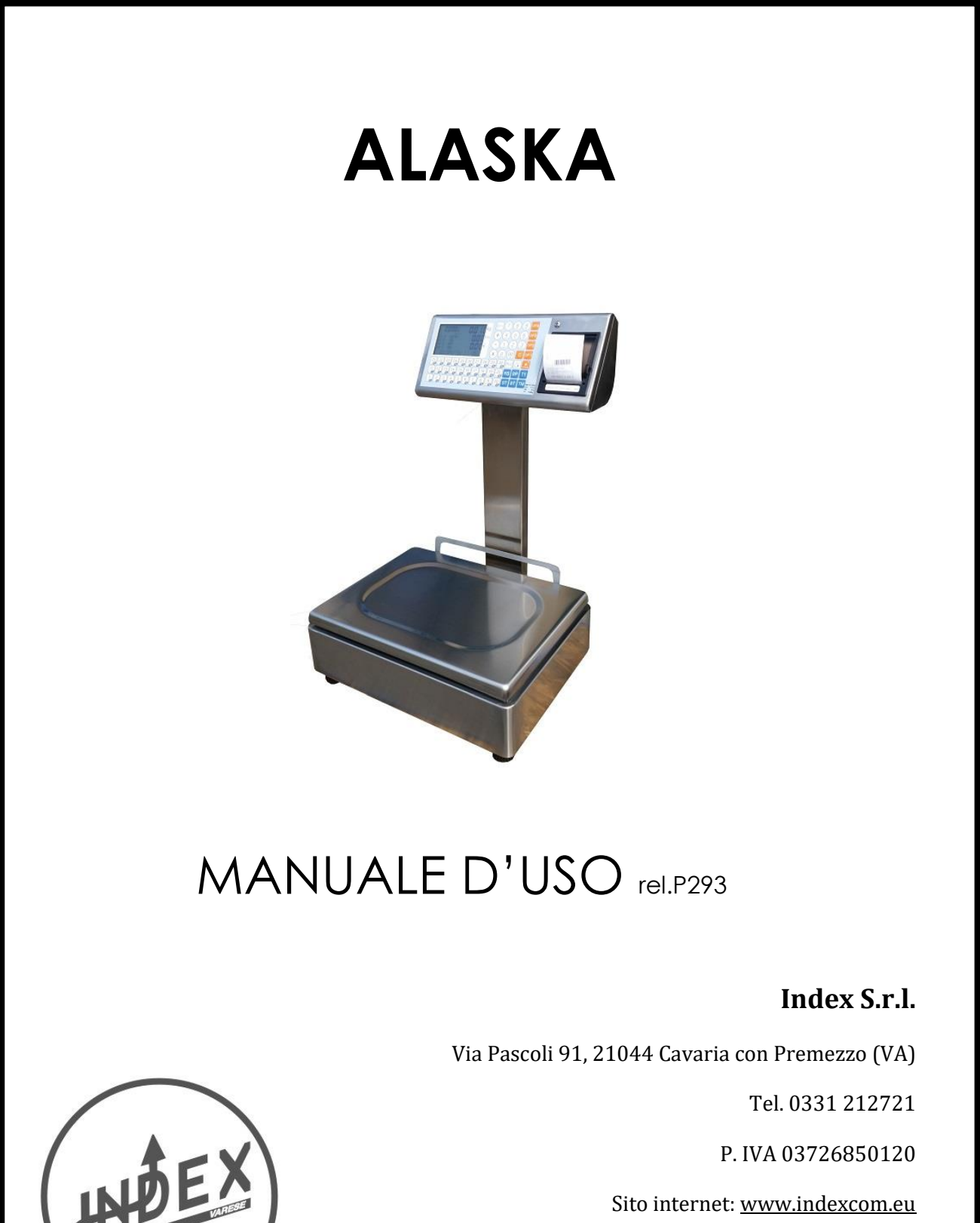

Email: info@indexcom.eu

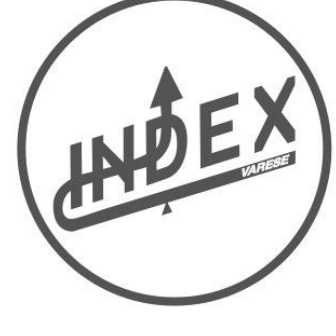

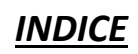

| INFORMATIVA AGLI UTENTI                                                | 4   |
|------------------------------------------------------------------------|-----|
| AVVERTENZE                                                             | 5   |
| CONSIGLI                                                               | 5   |
|                                                                        | 5   |
| SPECIFICHE TECNICHE                                                    | 5   |
| DATI METROLOGICI                                                       | 5   |
| DIMENSIONI E PESO                                                      | 5   |
| DISPLAY                                                                | 6   |
| TASTIERA                                                               | 6   |
| FUNZIONE TASTI                                                         | 6   |
| FUNZIONE BILANCE                                                       |     |
| TRANSAZIONI                                                            | 7   |
| TARA PROGRESSIVA                                                       | 7   |
| TARA MANUALE                                                           | 7   |
| BLOCCO TARA                                                            | 7   |
| BLOCCO PREZZO                                                          | 7   |
| RIAPERTURA SCONTRINO                                                   | 7   |
| SUBTOTALE                                                              | 7   |
| STORNO PESATE                                                          | 8   |
| COPIA SCONTRINO                                                        | 8   |
| AVANZAMENTO SCONTRINO                                                  | 8   |
| CANCELLA OPERAZIONI                                                    | 8   |
| ACCESSO ALLA PROGRAMMAZIONE                                            | 8   |
|                                                                        | -   |
|                                                                        |     |
| PROGRAMMAZIONE BILANCIA                                                |     |
|                                                                        | 9   |
|                                                                        | 9   |
| STAMPA FUNZIONI                                                        | 9   |
| SERVIZI OPERATORI                                                      |     |
| METROLOGICO                                                            | 10  |
| STAMPA LISTA ARTICOLI                                                  | 10  |
| STAMPA LISTA TRACCIABILITA'                                            | 10  |
| STAMPA LISTA RICETTE                                                   | 10  |
| STAMPA PARAMETRI METROLOGICI                                           | 10  |
| τοτλιιττάρι                                                            |     |
|                                                                        | 11  |
|                                                                        | 11  |
|                                                                        | 11  |
|                                                                        | 11  |
|                                                                        | 11  |
|                                                                        |     |
| SCONTRINO                                                              |     |
| INTESTAZIONE                                                           | 12  |
| LINEE DI PROGRAMMAZIONE                                                | 12  |
| CARATTERI DISPLAY                                                      | 12  |
| PROCEDURA SETTA SCONTRINO                                              |     |
| ALTEZZA FONT DI STAMPA                                                 | 12  |
| LOGO SCONTRINO                                                         | 12  |
| AVANZAMENTO DELLO SCONTRINO DOPO LA STAMPA                             | 12  |
| SELEZIONA LE RIGHE DI INTESTAZIONE DA STAMPARE IN TESTA ALLO SCONTRINO | 12  |
| CENTRARE LA RIGA                                                       | 13  |
| CAMBIO FORMATI CARATERI                                                | 13  |
| FONT CORPO SCONTRINO                                                   | 13  |
|                                                                        |     |
|                                                                        | 4.4 |
|                                                                        | 14  |
|                                                                        | 14  |
|                                                                        | 16  |
|                                                                        | 16  |
|                                                                        | 17  |
|                                                                        | 17  |
|                                                                        | 1/  |

#### PROGRAMMAZIONE

| MODO LAVORO                                | 18 |
|--------------------------------------------|----|
| BARCODE                                    | 18 |
| OROLOGIO                                   | 18 |
| NOME OPERATORE                             | 19 |
| CONFIGURAZIONE TASTIERA                    | 19 |
| TARE PROGRAMMATE                           | 19 |
| N° 30 PLU                                  |    |
| N° 20 PLU 10 TARE                          |    |
| N° 25 PLU 5 TARE                           |    |
| N° 25 PLU 6 TARE 4 VENDITORI + 4 VENDITORI |    |
| OPERATORE SINGOLTIKET                      | 19 |
| BLACKLIGHT LCD                             | 19 |
| PRINTER                                    | 20 |
| FILTRO AD STABILITA'                       | 20 |
| BUZZER                                     | 20 |
| PASSWORD                                   | 20 |

### **INFORMATIVA AGLI UTENTI**

# Obbligo di informazione agli utenti

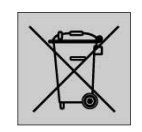

# INFORMAZIONE AGLI UTENTI

Ai sensi dell'art. 13 del Decreto legislativo 25 luglio 2005, n.151 "attuazione delle Direttive 2002/95/CE e 2003/108/CE, relative alla riduzione dell'uso di sostanze pericolose nelle apparecchiature elettroniche ed elettriche, nonché allo smaltimento dei rifiuti"

Il simbolo del cassonetto barrato riportato sull'apparecchio o sulla confezione indica che il prodotto alla fine della propria vita utile deve essere raccolto separatamente dagli altri rifiuti.

La raccolta differenziata della presente apparecchiatura giunto a fine vita è organizzata e gestita dal produttore. L'utente che vorrà disfarsi della presente apparecchiatura, dovrà quindi contattare il produttore e seguire il sistema che questo ha adottato per consentire la raccolta differenziata separata dell' apparecchiatura giunte a fine vita.

L' adeguata raccolta differenziata per l'avvio successivo dell'apparecchio dismesso al riciclaggio, al trattamento e allo smaltimento ambientale compatibile, contribuisce ad evitare possibili effetti negativi sull'ambiente e sulla salute e favorisce il reimpiego e/o reciclo dei materiali di cui è composta l'apparecchiatura.

Lo smaltimento abusivo del prodotto da parte del detentore, comporta l'applicazione delle sanzioni amministrative previste dalla norme vigente

#### AVVERTENZE

Questo manuale, deve essere tenuto a disposizione del personale incaricato alla sorveglianza e di tutti i controlli metrologici. La predetta avvertenza costituisce condizione per il regolare impiego dello strumento e per l'ammissione alle verifiche periodiche prescritte dalle norme vigenti.

#### CONSIGLI

Per ottenere dallo strumento le migliori prestazioni, ed assicurare a tutti i suoi componenti la massima durata, è NECESSARIO ATTENERSI SCRUPOLOSAMENTE alle norme di installazione ed uso dell'impianto, contenuti in questo opuscolo. Nell'interesse della Clientela si consiglia di fare eseguire la manutenzione e ove occorra la riparazione dello strumento dalle ditte concessionarie da noi predisposte per la nostra ORGANIZZAZIONE ASSISTENZIALE in quanto tali ditte sono provviste di appropriate attrezzature e di personale particolarmente formato ad operare secondo le istruzioni ricevute dal nostro ufficio progetti.

Si ricorda che nessuna responsabilità può essere imputata alla ditta WAAGE s.r.l, per interventi errati eseguiti da personale non autorizzati e per eventuali danni derivati dall'impiego di parti di ricambi non originali.

#### INSTALLAZIONE

Predisporre l'impianto elettrico a 220V +1- 10% 50Hz secondo norme CEI. Installare una linea separata per l'impianto di pesatura, possibilmente partendo dall'interruttore generale, qualora non fosse possibile, evitare di collegare l'impianto alle stesse linee che alimentano grossi carichi (motori,macchinari, ecc.).

Assicurarsi che la presa abbia un impianto di messa a terre efficiente. ATTENZIONE l'impianto collegato senza la messa a terra efficiente non può funzionare bene, inoltre si può compromettere l'apparecchiatura stessa. Posizionare la bilancia su un piano stabile e livellare la stessa, con gli appositi piedini, centrando perfettamente la bolla d'aria, e bloccare i piedini con l'apposita ghiera.

Non caricare le bilance con pesi superiori alle loro portate massime. Quando non si usano le bilance non lasciare carichi sopra i piatti, evitare correnti d'aria durante le operazioni di pesatura, non lasciare cadere con violenza il materiale da pesare, Evitare cadute di liquidi sulle apparecchiature elettroniche.

Decliniamo ogni responsabilità per eventuali difetti di funzionamento e per la sicurezza dell' operatore. Posizionare le bilancia su un piano stabile.

| ALIMENTAZIONE       |                                        | CONDIZIONI AMBIENTALI        |                                               |  |
|---------------------|----------------------------------------|------------------------------|-----------------------------------------------|--|
| Voltaggio           | 220 Va rms - 15% + 10%                 | Temperatura di funzionamento | Da 0 °C a + 40 °C                             |  |
| Frequenza           | 50 Hz / 60 Hz                          | Umidità                      | Massimo 95 % umidità relativa non condensante |  |
| Assorbimento        | 40 W                                   | RF1                          | PROTETTA DA INTERFERENZE RADIO SECONDO        |  |
| Tipo di connessione | Cordone alimentazione da 1,5 mt. spina |                              | RADIO FREQUENZA                               |  |
|                     | bipolare con messa a terra             |                              | (EN45501) ( O.I.M.L.)                         |  |

#### SPECIFICHE TECNICHE

#### DATI METROLOGICI

|                 |    | MONO - RANGE |    |    |      | MULTI - RANGE |       |
|-----------------|----|--------------|----|----|------|---------------|-------|
|                 |    |              |    |    |      |               |       |
| PORTATA MASSIMA | Kg | 6            | 12 | 30 | 6/15 | 12/30         | 15/30 |
| DIVISIONE       | g  | 2            | 2  | 5  | 2/5  | 2/5           | 5/10  |

#### **DIMENSIONE E PESO**

| EB2 / LP |     |     |     | EB2 / LC |     |
|----------|-----|-----|-----|----------|-----|
| L        | Р   | н   | L   | Р        | н   |
| 370      | 340 | 550 | 355 | 380      | 140 |

#### DISPLAY

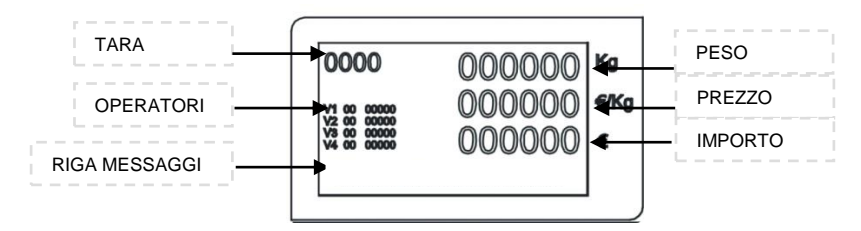

## TASTIERA

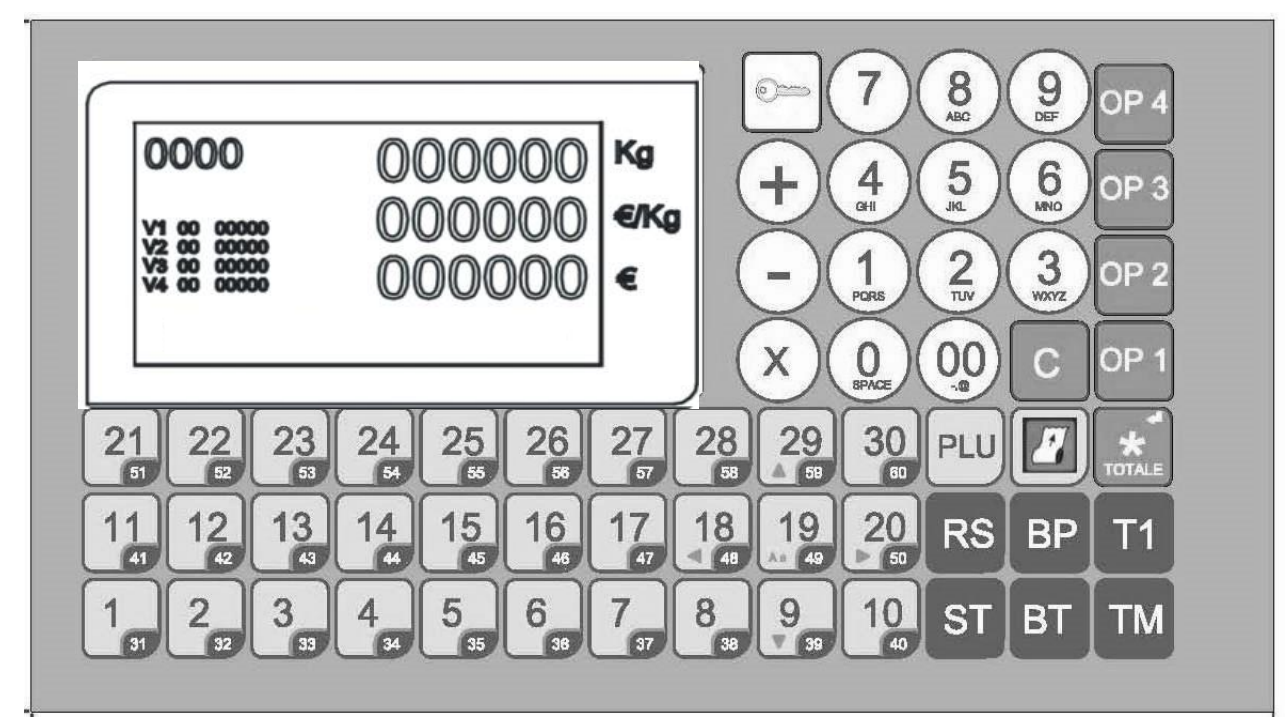

#### **FUNZIONI TASTI**

fig. A

| 1 9 0 00 | Tasti numerici         | +                   | Impostazione importi positivi              |
|----------|------------------------|---------------------|--------------------------------------------|
| C        | Tasto di cancellazione | -                   | Impostazioni importi negativi              |
| Τ1       | Tara progressiva       | x                   | Abilita la funzione di moltiplicazione     |
| ТМ       | Tara manuale           |                     | Avanzamento carta                          |
| вт       | Blocco tara            | PLU                 | Richiamo dei PLU indiretti                 |
| BP       | Blocco prezzo          | 1 30                | Richiamo PLU diretti                       |
| RS       | Riapertura scontrino   | OP 1 OP 2 OP 3 OP 4 | Identificazione operatori                  |
| ST       | Storno transazione     | *<br>NOTALE         | Chiusura transazione - richiesta subtotale |

#### FUNZIONI BILANCIA-----

#### TRANSAZIONI

Le transazioni sono le operazioni di vendita da parte dell' operatore al cliente. Le transazione possono essere a peso o a confezionamento.

LA TRANSAZIONE PESO posizionare il prodotto (verdura, carne, affettati ecc.) sul piatto della bilancia kg, digitare l' importo da assoggettare al prodotto €/kg, la bilancia vi visualizza il totale €, digitando il tasto OPERATORE si memorizza la transazione di conseguenza digitiamo il tasto TOTALE e di nuovo OPERATORE la bilancia emettà lo scontrino. Con questa sequenza possiamo effettuare più operazioni prima di chiede lo scontrino.

LA TRANSAZIONE A CONFEZIONI digitare il tasto [+] inserire il prezzo del prodotto digitando il tasto OPERATORE di conseguenza il tasto TOTALE e di nuovo OPERATORE la bilancia emetterà lo scontrino. Con questa sequenza possiamo effettuare più operazioni prima di chiede lo scontrino.

#### TARA PROGRESSIVA

La funzione tara progressiva trasferisce il peso posizionato sul piatto della bilancia in tara. Posizionare il peso sul piatto e digitando il tasto [T1] la bilancia si posiziona in modalità peso. Per cancellare dal display il valore di tara digitare il tasto [C].

#### TARA MANUALE

La funzione tara manuale viene impostata manualmente. Digitando il tasto [TM] sul display compare la scritta INSERIRE TARA, digitare la tara da inserire "esempio 120 g", per memorizzare e pesare digitare nuovamente il tasto [ TM]. Per cancellare dal display il valore di tara digitare il tasto [C].

#### **BLOCCO TARA**

La funzione blocco tara serve quando abbiamo una tara sia progressiva che tara manuale fissa, per abilitare il blocco tara bisogna inserire una tara progressiva o tara manuale e digitare il tasto [BT], sul display viene visualizzato il simbolo BT, che sta a significare l' attivazione della funzione BLOCCO TARA. Per disabilitare la funzione BLOCCO TARA, digitare il tasto [BT] sul display scompare il simbolo BT. Per cancellare il valore di tara digitare il tasto [C].

#### **BLOCCO PREZZO**

La funzione blocco prezzo serve quando abbiamo una prezzo singolo, per abilitare il blocco prezzo bisogna inserire il prezzo tramite la tastiera numerica e digitare il tasto [BP], sul display viene visualizzato il simbolo BP, che sta a significare l' attivazione della funzione BLOCCO PREZZO. Per disabilitare la funzione BLOCCO PREZZO, digitare il tasto [BP] sul display scompare il simbolo BP. Per cancellare il valore di tara digitare il tasto [C].

#### **RIAPERTURA SCONTRINO**

La funzione RIAPERTURA SCONTRINO riapre l'ultimo scontrino dell'operatore, ed e possibile eseguire altre transazioni o ristampare lo scontrino. Dopo aver eseguito le transazioni e stampato lo scontrino per riaprire lo scontrino digitare il tasto [RS] sul display compare la scritta RIAP. SCONTRINO - TASTO OPERATORE, digitare il tasto operatore " esempio OP 1 " ed e possibile inserire altre transazioni oppure stampare lo scontrino con i tasti [TOTALE] e operatore [OP1].

#### SUBTOTALE

La funzione SUBTOTALE si visualizza le transazioni e l'importo. Dopo aver eseguito le transazioni digitare il tasto [ST] sul display compare la scritta SUBTOTALE - TASTO OPERATORE, digitare l'operatore " esempio OP 1 " sul display compaio le seguenti scritte TOTALE - V1 - 03

**TOTALE:** è il totale delle transazioni **V1-V2-V3-V4:** venditore/operatore selezionato **03:** è il numero di transazioni eseguite

#### **STORNO PESATE**

La funzione STORNO PESATE da la possibilità di cancellare le singole pesate sull'operatore. Dopo aver eseguito le transazioni digitare il tasto [ST] sul display compare la scritta SUBTOTALE - TASTO OPERATORE, digitare l' operatore " esempio OP 1 " sul display compaio le seguenti scritte TOTALE - V1 - 01 per visualizzare le singole transazioni digitare il tasto [+], per scorrere le singole transazioni digitare sempre il tasto [+], per cancellare la transazione digitare il tasto [C], dopo aver visualizzato o cancellato la transazione digitare il tasto [TOTALE] e la bilancia emetterà lo scontrino con la transazione annullata.

#### **COPIA DELLO SCONTRINO**

La funzione COPIA DELLO SCONTRINO, è possibile effettuare una copia dello scontrino. Dopo aver eseguito le transazioni ed emesso lo scontrino, per stampare la copia digitare il tasto [ TOTALE ] e il tasto [ OPEARATORE ].

#### AVANZAMENTO CARTA

La funzione AVANZAMENTO CARTA, è possibile far avanzare la carta in bianco, digitare il tasto

#### **CANCELLAZIONE OPERAZIONI**

La funzione CANCELLAZIONE OPERAZIONI, è possibile cancellare le operazioni, digitare il tasto 🖸

#### ACCESSO ALLA PROGRAMMAZIONE

Digitare il tasto MENU si entra nella programmazione della bilancia. Sul visore **T/kg** viene visualizzato la scritta **PRO - 00** Sul **visore messaggi** viene riportata la scritta **USER MENU** digitare il tasto per stampare lo scontrino con l' elenco completo DELLE FUNZIONI Per uscire dalla programmazione digitare il tasto ESC

#### PROGRAMMAZIONE BILANCIA ------

### **PROGRAMMI BILANCIA**

| SERVIZI OPERATORI |                            |  |  |  |
|-------------------|----------------------------|--|--|--|
| CODICE            | PROGRAMMA                  |  |  |  |
| 01                | METROLOGICO                |  |  |  |
| 02                | LISTATO ARTICOLO           |  |  |  |
| 03                | LISTATO TRACCIABILITA'     |  |  |  |
| 04                | LISTATO RICETTE            |  |  |  |
| 05                | LISTATO MERCEOLOGICO       |  |  |  |
|                   |                            |  |  |  |
|                   | TOTALI                     |  |  |  |
| 10                | OPERATORI                  |  |  |  |
| 11                | ARTICOLI                   |  |  |  |
| 12                | ARTICOLO                   |  |  |  |
| 13                | MERCIOLOGICO               |  |  |  |
|                   | SCONTRINO                  |  |  |  |
| 14                | INTESTAZIONI               |  |  |  |
|                   | ARTICOLO                   |  |  |  |
| 20                | INSERIMENTO ARTICOLI       |  |  |  |
| 21                | INSERIMENTO RICETTE        |  |  |  |
| 22                | INSERIMENTO TRACCIABILIA'  |  |  |  |
| 23                | DESCRIZIONE TRACCIABILITA' |  |  |  |
| 24                | DESCRIZIONE SCADENZA       |  |  |  |
| 25                | DESCRIZIONE MERCIOLOGICO   |  |  |  |
|                   | PROGRAMMAZIONE             |  |  |  |
| 30                | MODO LAVORO                |  |  |  |
| 31                | BAR CODE                   |  |  |  |
| 32                | OROLOGIO                   |  |  |  |
| 33                | NOME OPERATORE             |  |  |  |
| 34                | CONFIGURAZIONE TASTIERA    |  |  |  |
| 35                | BLACKLIGHT LCD             |  |  |  |
| 36                | PRINTER                    |  |  |  |
| 37                | FILTRO STABILITA'          |  |  |  |
| 49                | PASSWORD                   |  |  |  |
|                   | COMUNICAZIONE              |  |  |  |
|                   |                            |  |  |  |
| 60                | SERIALE                    |  |  |  |

# STAMPA DELLE FUNZIONI

# PROCEDURA

Digitare il tasto MENU inserire password " **000000** " si entra nella programmazione della bilancia. Sul visore **T/kg** viene visualizzato la scritta **PRO - 00** Sul **visore messaggi** viene riportata la scritta **USER MENU** digitare il tasto of per stampare lo scontrino con l' elenco completo DELLE FUNZIONI Per uscire dalla programmazione digitare il tasto ESC

# IMPORTANTE !

Dopo aver digitato il tasto MENU 🥌 inserire la PASSWORD, composta da sei cifre " **000000** ". La password viene richiesta solo la prima volta che si entra nella programmazione.

# IMPORTANTE !

Quando inseriamo la password sul visore € compaiono tutti 8 anche se il codice digitato è diverso.

#### IMPORTANTE !

Se il codice segreto è errato la bilancia emette un segnale acustico e si blocca, per impostare il codice segreto per la seconda volta, bisogna spegnere e accendere la bilancia ripetendo le operazioni sopra descritte.

| SERVIZI OPERATORI                                                                                                    |
|----------------------------------------------------------------------------------------------------|
| PRG - 01 METROLOGICO (permette di stampare tutte le programmazioni e funzioni della bilancia )<br>PROCEDURA<br>Digitare il tasto MENU (inserire password " 000000 " se abilitata ).<br>Sul visore T/kg viene visualizzato la scritta PRO - 00<br>Sul visore messaggi viene riportata la scritta USER MENU<br>Impostare mediante tastiera numerica il codice programma 1<br>digitare il tasto re per stampare lo scontrino con l' elenco completo PARAMETRI METROLOGICI<br>Per uscire dalla programmazione digitare il tasto ESC ()                                                                                                    |
| PRG - 02 STAMPA LISTA ARTICOLI (permette di stampare la lista completa degli articoli memorizzati )<br>PROCEDURA<br>Digitare il tasto MENU (inserire password " 000000 " se abilitata ).<br>Sul visore T/kg viene visualizzato la scritta PRO - 00<br>Sul visore messaggi viene riportata la scritta USER MENU<br>Impostare mediante tastiera numerica il codice programma 2<br>digitare il tasto re per stampare lo scontrino con l' elenco completo DEGLI ARTICOLI<br>Per uscire dalla programmazione digitare il tasto ESC                                                                                                    |
| PRG - 03 STAMPA LISTA TRACCIABILITA' (permette di stampare la lista completa della tracciabilità memorizzati)<br>PROCEDURA<br>Digitare il tasto MENU  (inserire password " 000000 " se abilitata ).<br>Sul visore T/kg viene visualizzato la scritta PRO - 00<br>Sul visore messaggi viene riportata la scritta USER MENU<br>Impostare mediante tastiera numerica il codice programma 3<br>digitare il tasto  (in per stampare lo scontrino con l' elenco completo DELLE TRACCIABILITA<br>Per uscire dalla programmazione digitare il tasto ESC ()<br>IMPORTANTE !<br>INSERIMENTO TRACCIABILITA PROGRAMMA 22 (vedi pag.)                                                                                                    |
| PRG - 04 STAMPA LISTA RICETTA (permette di stampare la lista completa della ricette memorizzati) PROCEDURA Digitare il tasto MENU → (inserire password " 000000 " se abilitata ). Sul visore T/kg viene visualizzato la scritta PRO - 00 Sul visore messaggi viene riportata la scritta USER MENU Impostare mediante tastiera numerica il codice programma 4 digitare il tasto me per stampare lo scontrino con l' elenco completo DELLE RICETTE Per uscire dalla programmazione digitare il tasto ESC → IMPORTANTE ! INSERIMENTO RICETTE PROGRAMMA 21 (vedi pag.) PRGE - 05 STAMPA LISTA MERCEOLOGICO (permette di stampare la lista completa della ricette memorizzati ) PROCEDURA Digitare il tasto MENU → (inserire password " 000000 " se abilitata ). Sul visore T/kg viene visualizzato la scritta PRO - 00 Sul visore T/kg viene visualizzato la scritta PRO - 00 Sul visore messaggi viene riportata la scritta PRO - 00 Sul visore messaggi viene riportata la scritta PRO - 00 Sul visore messaggi viene riportata la scritta DSER MENU Impostare mediante tastiera numerica il codice programma 5 digitare il tasto meriportata la scritta OSER MENU Impostare mediante tastiera numerica il codice programma 5 Migitare il tasto meriportata la scritta OSEC → IMPORTANTE ! INSERIMENTO RICETTE PROGRAMMA 21 (vedi pag.) |

er. 01 rev. 01 ALASKA

|                                                                                                    | prg. 293 ver. 01  |
|----------------------------------------------------------------------------------------------------|-------------------|
| TOTALIZZAZIONI                                                                                                    |                   |
| PRG - 10 STAMPA E AZZERA TOTALI OPERATORI ( permette di stampare e azzerare gli operatori )                                                         |                   |
|                                                                                                    |                   |
| Digitare II tasto MENU (inserire password " 000000 " se abilitata ).                                                                                |                   |
| Sul visore messaggi viene rinortata la scritta USER MENU                                                                                            |                   |
| Impostare mediante tastiera numerica il codice programma <b>10</b>                                                                                  |                   |
| digitare il tasto 📊 per stampare lo scontrino con l' elenco TOTALI OPEARATORI                                                                       |                   |
| Sul visore messaggi viene riportata la scritta AZZERARE                                                                                             |                   |
| Per AZZERARE gli OPERATORI digitare il tasto <u>「</u><br>Per uscire dalla programmazione digitare il tasto ESC 🖃                                    |                   |
| PRG - 11 STAMPA E AZZERA TOTALI ARTICOLI (permette di stampare e azzerare gli articoli)<br>PROCEDURA                                                |                   |
| Digitare il tasto MENU 🥶 (inserire password " <b>000000</b> " se abilitata ).                                                                       |                   |
| Sul visore T/kg viene visualizzato la scritta PRO - 00                                                                                              |                   |
| Sul visore messaggi viene riportata la scritta USER MENU                                                                                            |                   |
| Impostare mediante tastiera numerica il codice programma <b>11</b>                                                                                  |                   |
| digitare il tasto 📷 per stampare lo scontrino con l'elenco TOTALI ARTICOLI<br>Sul <b>visore messaggi</b> viene riportata la scritta <b>AZZERARE</b> |                   |
| Per AZZERARE gli ARTICOLI digitare il tasto 📊                                                                                                    |                   |
| Per uscire dalla programmazione digitare il tasto ESC 🥌                                                                                             |                   |
| PRG - 12 STAMPA E AZZERA TOTALE ARTICOLO (permette di stampare e azzerare il singolo articolo)                                                      |                   |
| PROCEDURA                                                                                                    |                   |
| Digitare il tasto MENU 🥶 (inserire password " <b>000000</b> " se abilitata ).                                                                       |                   |
| Sul visore T/Kg viene visualizzato la scritta PRO - OU                                                                                              |                   |
| Junostare mediante tastiera numerica il codice programma 12                                                                                         |                   |
| digitare il tasto 📊                                                                                                    |                   |
| Sul visore messaggi viene riportata la scritta CODICE ARTICOLO 0                                                                                    |                   |
| digitare tramite la tastiera alfanumerica il codice dell' ARTICOLO DA AZZERARE (es. codice artico                                                   | lo 1 )            |
| digitare il tasto 📷 per stampare lo scontrino con l' elenco TOTALE ARTICOLO                                                                         | -                 |
| Sul visore messaggi viene riportata la scritta AZZERARE                                                                                             |                   |
| Per AZZERARE L' ARTICOLO digitare il tasto 📊                                                                                                    |                   |
| Per uscire dalla programmazione digitare il tasto ESC 🥣                                                                                             |                   |
| PRG - 13 STAMPA MERCEOLOGICO (permette di stampare e azzerare il singolo articolo )                                                                 |                   |
| Digitare il tasto MENII (inserire password " 000000 " se abilitata )                                                                                |                   |
| Sul visore <b>T/kg</b> viene visualizzato la scritta <b>PRO - 00</b>                                                                                |                   |
| Sul visore messaggi viene riportata la scritta USER MENU                                                                                            |                   |
| Impostare mediante tastiera numerica il codice programma 13                                                                                         |                   |
| digitare il tasto 🛅                                                                                                    |                   |
| Sul visore messaggi viene riportata la scritta CODICE MERCEOLOGICO digitare tramite la tastier                                                      | a alfanumerica il |
| codice dell'ARTICOLO DA AZZERARE (es. codice articolo 1 )                                                                                           |                   |
| digitare il tasto me per stampare lo scontrino con l'elenco MERCEULUGICU<br>Per uscire dalla programmazione digitare il tasto FSC a                 |                   |
|                                                                                                    |                   |
|                                                                                                    |                   |
|                                                                                                    |                   |
|                                                                                                    |                   |

#### SCONTRINO ------

PRG - 14 INTESTAZIONI ( permette di programmare l' intestazione della bilancia sullo scontrino )

#### PROCEDURA

Digitare il tasto MENU (*inserire password " 000000 " se abilitata ).* Sul visore **T/kg** viene visualizzato la scritta **PRO - 00** Sul **visore messaggi** viene riportata la scritta **USER MENU** Impostare mediante tastiera numerica il codice programma **14** digitare il tasto digitare il tasto emetterò uno scontrino che vi aiuta ad eseguire tutte le funzioni dell' intestazione

#### LINEA DA PROGRAMMARE

sul display compare la scritta **LINEA 1** e un cursore che lampeggia, in questo modo possiamo inserire la descrizione della prima riga utilizzando le lettere e i numeri e caratteri speciali in tastiera. digitare il tasto me descritto sopra.

digitare il tasto 🔟 per selezionare la LINEA 2, procedere allo stesso modo come descrit

#### CARATTERI DISPLAY

| SIMBOLI | DESCRIZIONE                                        | TASTI DI SEGUENZA |
|---------|----------------------------------------------------|-------------------|
| LINEA 1 | possiamo inserire la descrizione della prima riga. | 🛅 Avanza la riga  |
| F       | Setta altezza font                                 |                   |
| L       | LOGO                                               |                   |
| Α       | Avanzamento dello scontrino dopo la stampa         | 3                 |
| н       | Seleziona le righe da stampare sullo scontrino     |                   |

#### PROCEDURA SETTA SCONTRINO

Digitare il tasto 🔙 per settare ogni singola voce riportata in tabella, procedura

#### ALTEZZA FONT DI STAMPA " F "

Digitare il tasto 🛄 il display comincia a lampeggiare

cambiare l'impostazione con i tasti(+) e (-)

#### F 1 / F2 / F 3

F0 = non stampa la riga

digitare il tasto 📷 per selezionare la LINEA 2, e programmare l'altezza del font, procedere in questo modo per le linee di intestazione 3 - 4 - 5

# LOGO SCONTRINO " L 0 - L 1 "

Digitare il tasto 2 il display comincia a lampeggiare

cambiare l' impostazione con i tasti (+)

#### L 0 = non stampa il logo

L1 = Stampa il logo

#### IMPORTANTE !

il logo viene caricato tramite computer con il software SMB sistema di memorizzazione bilancia.

#### AVANZAMENTO DELLO SCONTRINO DOPO LA STAMPA " A "

Digitare il tasto 3 il display comincia a lampeggiare cambiare l'impostazione con i tasti + e - A1 \_ A9

#### SELEZIONARE LE RIGHE DI INTESTAZIONI DA STAMPARE IN TESTA ALLO SCONTRINO " H "

digitare tre volte il tasto 4 cambiare l' impostazione con i tasti + e -H1\_H5

con H4 stampa 4 righe in testa allo scontrino e 1 in coda

Per uscire dalla programmazione digitare il tasto ESC ripetere la seguenza descritta sopra per l'articolo successivo PRG - 20 GESTIONE ARTICOLI COMPLETA (permette di programmare e modificare gli articoli ) PROCEDURA

Digitare il tasto MENU (*inserire password " 000000 " se abilitata ).* Sul visore **T/kg** viene visualizzato la scritta **PRO - 00** Sul **visore messaggi** viene riportata la scritta **USER MENU** Impostare mediante tastiera numerica il codice programma **20** digitare il tasto **si entra nella programmazione** 

digitare il tasto impostazioni dell'articolo IMPORTANTE !

sul display compare la scritta CODICE PRGRAMMA e obbligatorio inserire da 1 a 500 per continuare l'inserimento dell'articolo.

| GE | GESTIONE ARTICOLI |                             |                                                                                                    |  |  |
|----|-------------------|-----------------------------|----------------------------------------------------------------------------------------------------|--|--|
| 20 | GESTIONE ARTIC    | COLI                        |                                                                                                    |  |  |
|    |                   | CODICE                      | Codice numerico lunghezze tre caratteri 1 - 500<br>confermare con il tasto 🔨                                                                                                    |  |  |
|    |                   | DESCRIZIONE                 | lunghezza massima 20 caratteri.<br>inserire la descrizione tramite simbolo in tastiera<br>confermare con il tasto चि                                                                                                    |  |  |
|    |                   | PREZZO                      | inserire il prezzo di vendita del prodotto<br>confermare con il tasto ҵ                                                                                                    |  |  |
|    |                   | ASSEGNAZIONE A TASTO<br>PLU | dal PLU 1 AL PLU 30 digitare direttamente l'articolo<br>dal PLU 31 AL PLU 60 digitare prima il tasto PLU e poi il tasto<br>PLU (fig. A pag. 6) dove assegnare l'articolo.<br>confermare con il tasto 📊                                                                                                    |  |  |
|    |                   | TIPO DI VENDITA             | il tipo di vendita può essere in due modi<br>VENDITA A PESO<br>VENDITA A CANFEZIONE<br>Per cambiare il tipo di vendita digitare il tasto 🔀<br>confermare con il tasto 📊                                                                                                    |  |  |
|    |                   | TARA                        | inserire la tara del prodotto<br>confermare con il tasto <del>च</del>                                                                                                    |  |  |
|    |                   | PUNTATORE TRACCIABILIA'     | puntatore codice tracciabilità<br>inserire codice tracciabilità confermare con il tasto 🛅                                                                                                    |  |  |
|    |                   |                             | programma 22 inserimento tracciabilità<br>- se il codice impostato è 99 in modalità etichette, codifica un<br>lotto automatico che codifica la data più il codice articolo.                                                                                                    |  |  |
|    |                   | BARCODE                     | il codice a barre e interamente programmabile EAN 13<br>si possono programmare 12 lettere<br>codici di identificazione codice a barre<br>N = numero scontrino<br>T = prezzo scontrino<br>G = numero di transazioni<br>C = codice operatore<br>V = tipo di vendita<br>W = peso<br>Esempio di codice a barre<br>PPPPGGGVVWWW |  |  |

| IMPORTANTE!        | Se non vogliamo stampare il codice a barre basta non scrivere nessuna lettera. |
|--------------------|--------------------------------------------------------------------------------|
|                    | confermare con il tasto 🛅                                                      |
| GIORNI DI SCADENZA | Inserire i giorni di scadenza " esempio 120 "<br>confermare con il tasto 🛅     |
| COD. RICETTE       | inserire il codice ricetta o ingredienti, confermare con il tasto              |
|                    | programma 21 inserimento ricette                                               |
| COD. MERCEOLOGICO  | inserire il codice merceologico, confermare con il tastc 🔟                     |
|                    | programma 25 inserimento merceologico                                          |

| ESEMPIO GESTIONE ARTICOLI - FORMAGGIO |                         |                       |
|---------------------------------------|-------------------------|-----------------------|
| 20                                    | GESTIONE ARTICOLI       |                       |
|                                       | CODICE                  | 015                   |
|                                       | DESCRIZIONE             | PECORINO              |
|                                       | PREZZO                  | 15,00                 |
|                                       | ARTICOLO A TASTO PLU    | 01                    |
|                                       | TIPO DI VENSITA         | VENDITA A PESA        |
|                                       | TARA                    | 0                     |
|                                       | PUNTATORE TRACCIABILIA' | 0                     |
|                                       | BARCODE                 | PPPGGGVVWWW           |
|                                       | DATA CONFEZIONAMENTO    | 150                   |
|                                       | RICETTE                 | LATTE - CAGLIO - SALE |
|                                       | MERCIOLOGICO            | LATTICINI             |

#### **PRG - 21 INSERIMENTO RICETTE**

#### PROCEDURA

Digitare il tasto MENU (*inserire password " 000000 " se abilitata ).* Sul visore **T/kg** viene visualizzato la scritta **PRO - 00** Sul **visore messaggi** viene riportata la scritta **USER MENU** Impostare mediante tastiera numerica il codice programma **21** digitare il tasto si entra nella programmazione Sul **visore messaggi** viene riportata la scritta **CODICE RICETTE** digitare tramite la tastiera alfanumerica il codice della RICETTA (es. codice ricetta 1)

digitare il tasto m per entrare nella ricetta

inserire la descrizione utilizzando le lettere e numeri descritti in tastiera

#### CARATTERI DISPLAY

| SIMBOLI | DESCRIZIONE                                        | TASTI DI SEGUENZA |
|---------|----------------------------------------------------|-------------------|
| LINEA 1 | possiamo inserire la descrizione della prima riga. | 🛅 Avanza la riga  |
| POS 01  | Posizione della singola lettera                    |                   |
| Car H   | Formato carattere                                  | RS                |

procedere come descritto sopra per inserire le altre ricette.

#### PRG - 22 INSERIMENTO TRACCIABILITA'

PROCEDURA

Digitare il tasto MENU (*inserire password " 000000 " se abilitata ).* Sul visore **T/kg** viene visualizzato la scritta **PRO - 00**  Sul visore messaggi viene riportata la scritta USER MENU Impostare mediante tastiera numerica il codice programma 22 digitare il tasto in si entra nella programmazione Sul visore messaggi viene riportata la scritta CODICE TRACCIABILITA' digitare tramite la tastiera alfanumerica il codice della TRACCIABILITA' (es. codice tracciabilità 1) digitare il tasto in per entrare nella tracciabilità inserire la descrizione utilizzando le lettere e numeri descritti in tastiera lo strumento vi propone

| LINEA   | DESCRIZIONE  |
|---------|--------------|
| LINEA 1 | LOTTO        |
| LINEA 2 | AURICOLARE   |
| LINEA 3 | CATEGORIA    |
| LINEA 4 | NATO IN      |
| LINEA 5 | ETA'         |
| LINEA 6 | ALLEVATO     |
| LINEA 7 | MACELLATO    |
| LINEA 8 | COD. MACELLO |
| LINEA 9 | RAZZA        |

#### **CARATTERI DISPLAY**

| SIMBOLI | DESCRIZIONE                                        | TASTI DI SEGUENZA |
|---------|----------------------------------------------------|-------------------|
| LINEA 1 | possiamo inserire la descrizione della prima riga. | 🛅 Avanza la riga  |
| POS 01  | Posizione della singola lettera                    |                   |
| Car H   | Formato carattere                                  | RS                |

procedere come descritto sopra per inserire le altre traccibilità.

IMPORTANTE ! è possibili cambiare le descrizioni della tracciabilità con il programma 23

#### PRG - 23 DESCRIZIONE TRACCIABILITA' (permette di cambiare i campi della tracciabilità) PROCEDURA

Digitare il tasto MENU (*inserire password " 000000 " se abilitata ).* Sul visore **T/kg** viene visualizzato la scritta **PRO - 00** Sul **visore messaggi** viene riportata la scritta **USER MENU** Impostare mediante tastiera numerica il codice programma **23** digitare il tasto si entra nella programmazione

#### CARATTERI DISPLAY

| SIMBOLI | DESCRIZIONE                                        | TASTI DI SEGUENZA |
|---------|----------------------------------------------------|-------------------|
| LINEA 1 | possiamo inserire la descrizione della prima riga. | 📷 Avanza la riga  |
| POS 01  | Posizione della singola lettera                    |                   |
| Car H   | Formato carattere                                  | RS                |

| LINEA   | DESCRIZIONE  |
|---------|--------------|
| LINEA 1 | LOTTO        |
| LINEA 2 | AURICOLARE   |
| LINEA 3 | CATEGORIA    |
| LINEA 4 | NATO IN      |
| LINEA 5 | ETA'         |
| LINEA 6 | ALLEVATO     |
| LINEA 7 | MACELLATO    |
| LINEA 8 | COD. MACELLO |
| LINEA 9 | RAZZA        |

IMPORTANTE ! dopo aver modificato le voci della tracciabilità valgono per tutte le n° 99 tracciabilità

PRG - 24 DESCRIZIONE DATA DI CONFEZIONAMENTO ( permette di modificare i campi confezionato il ) PROCEDURA

Digitare il tasto MENU (inserire password " 000000 " se abilitata ). Sul visore T/kg viene visualizzato la scritta PRO - 00 Sul visore messaggi viene riportata la scritta USER MENU Impostare mediante tastiera numerica il codice programma 24 digitare il tasto in si entra nella programmazione

#### **CARATTERI DISPLAY**

| SIMBOLI | DESCRIZIONE                                        | TASTI DI SEGUENZA |
|---------|----------------------------------------------------|-------------------|
| LINEA 1 | possiamo inserire la descrizione della prima riga. | 🛅 Avanza la riga  |
| POS 01  | Posizione della singola lettera                    |                   |
| Car H   | Formato carattere                                  | RS                |

| LINEA   | DESCRIZIONE           |
|---------|-----------------------|
| LINEA 1 | CONFEZIONATO IL       |
| LINEA 2 | DA CONSUMARI ENTRO IL |

#### ROGRAMMAZIONE -----

PRG - 30 MODO LAVORO ( permette di modificare il modo lavoro scontrino - singolo - sigoltiket - etichetta )

# PROCEDURA

| Digitare il tasto MENU   (inserire password " <b>000000</b> " se abilitata ). |
|-------------------------------------------------------------------------------|
| Sul visore <b>T/kg</b> viene visualizzato la scritta <b>PRO - 00</b>          |
| Sul visore messaggi viene riportata la scritta USER MENU                      |
| Impostare mediante tastiera numerica il codice programma 30                   |
| digitare il tasto 📷 si entra nella programmazione                             |
| SELEZIONE DEL MODO LAVORO                                                     |
| selezionare il modo lavoro con il tasto 🔝                                     |

può lavorare in tre modi MODO SCONTRINO MODO SINGOLO ( ogni transazione si chiude con il tasto operatore ) MODO ETICHETTATRICE ( lavorando sul PLU possiamo lavorare in continua)

confermare digitare il tasto 🤜

PRG - 31 BARCODE ( permette inserire il codice a barre della bilancia ) PROCEDURA

Digitare il tasto MENU (*inserire password " 000000 " se abilitata ).* Sul visore **T/kg** viene visualizzato la scritta **PRO - 00** Sul **visore messaggi** viene riportata la scritta **USER MENU** Impostare mediante tastiera numerica il codice programma **31** digitare il tasto **1** si entra nella programmazione

il codice a barre e interamente programmabile EAN 13

si possono programmare 12 lettere

codici di identificazione codice a barre

- N = numero scontrino
- P = prezzo scontrino
- **G** = numero di transazioni
- **C** = codice operatore
- V = tipo di vendita
- W = peso

Esempio di codice a barre

PPPPGGGVVWWW

Se non vogliamo stampare il codice a barre basta non scrivere nessuna lettera.

prg. 293 ver. 01 rev. 01 ALASKA

PRG - 32 OROLOGIO ( permette abilitare o disabilitare la data e ora e di modificarla )
PROCEDURA

| Digitare il tasto MENU 🥌 (inserire password " 000000 " se abilitata ). |
|------------------------------------------------------------------------|
| Sul visore T/kg viene visualizzato la scritta PRO - 00                 |
| Sul visore messaggi viene riportata la scritta USER MENU               |
| Impostare mediante tastiera numerica il codice programma <b>32</b>     |
| digitare il tasto 📆 si entra nella programmazione                      |
| Sul visore messaggi viene riportata la scritta DATA ON                 |

**DATA ON** la data viene stampata sullo scontrino **DATA OFF** la data non viene stampata sullo scontrino per disabilitare o abilitare la stampa della data digitare il tasto digitare il tasto reconfermare la programmazione

sul visore messaggi compare la scritta <u>INS.RE DATA GGMMAA (giorno - mese - anno )</u> digitare il tasto in per procedere con l'inserimento della data sul visore messaggi compare la scritta <u>INS.RE ORA HHMMSS (ore - minuti - secondi )</u> digitare il tasto in per confermare la programmazione

# PRG - 33 NOME OPERATORE ( permette di inserire il nome dell' opratore ) PROCEDURA

Digitare il tasto MENU (inserire password " 000000 " se abilitata ). Sul visore T/kg viene visualizzato la scritta PRO - 00 Sul visore messaggi viene riportata la scritta USER MENU Impostare mediante tastiera numerica il codice programma 33 digitare il tasto is entra nella programmazione Sul visore messaggi viene riportata la scritta NOME OP ON <u>NOME OP ON</u> ABILITA NOME OPERATORE <u>NOME OP OFF</u> DISABILITA NOME OPERATORE per disabilitare o abilitare la stampa della data digitare il tasto is Sul visore messaggi viene riportata la scritta TASTO [ OP ] per inserire il nome sul singolo operatore digitare il tasto operatore confermare con il tasto is procedere allo stesso modo per inserire il nome degli altri operatori. per uscire dalla programmazione digitare il esto is per uscire dalla programmazione digitare il esto is per uscire dalla programmazione digitare il esto is per uscire dalla programmazione digitare il esto is digitare il esto is per inserire il nome degli altri operatori. per uscire dalla programmazione digitare il esto is per is esto is per is esto is per is esto is per is esto is per is esto is per is esto is per is per is esto is per is esto is per is per is esto is per is per is

# PRG - 35 BLACKLIGHT ( permette lo spegnimento dell' lcd )

# PROCEDURA

Digitare il tasto MENU (*inserire password " 000000 " se abilitata ).* Sul visore **T/kg** viene visualizzato la scritta **PRO - 00** Sul **visore messaggi** viene riportata la scritta **USER MENU** Impostare mediante tastiera numerica il codice programma **35** digitare il tasto *si entra nella programmazione* Sul **visore messaggi** viene riportata la scritta **BLACKLIGHT 00 SEC.** impostare i secondi digitando i tasti + e per uscire dalla programmazione digitare il -

prg. 293 ver. 01 rev. 01 ALASKA

PRG - 36 PRINTER ( permette di disabilitare la stampa dello scontrino ) PROCEDURA

Digitare il tasto MENU (*inserire password " 000000 " se abilitata ).* Sul visore **T/kg** viene visualizzato la scritta **PRO - 00** Sul **visore messaggi** viene riportata la scritta **USER MENU** Impostare mediante tastiera numerica il codice programma **36** digitare il tasto *si entra nella programmazione* Sul **visore messaggi** viene riportata la scritta **PRINTER ON** per modificare l' impostazione digitare il tasto per uscire dalla programmazione digitare il **G** 

# PRG - 37 FILTRO STABILITA' PESO

#### PROCEDURA

Digitare il tasto MENU (inserire password " 000000 " se abilitata ). Sul visore T/kg viene visualizzato la scritta PRO - 00 Sul visore messaggi viene riportata la scritta USER MENU Impostare mediante tastiera numerica il codice programma 37 digitare il tasto a si entra nella programmazione Sul visore messaggi viene riportata la scritta FILTRO SENSIBILE

FILTRO NORMALE FILTRO FORTE

FILTRO SUPERFORTE

| per modificare l' impostazione digitare il tasto |    |   |
|--------------------------------------------------|----|---|
| per uscire dalla programmazione digitare il 🧲    | -0 | [ |

#### PRG - 38 BUZZER PROCEDURA

Digitare il tasto MENU (*inserire password " 000000 " se abilitata ).* Sul visore **T/kg** viene visualizzato la scritta **PRO - 00** Sul **visore messaggi** viene riportata la scritta **USER MENU** Impostare mediante tastiera numerica il codice programma **36** digitare il tasto **1** si entra nella programmazione Sul **visore messaggi** viene riportata la scritta **BUZZER ON** per modificare l' impostazione digitare il tasto per uscire dalla programmazione digitare il

PRG - 49 INS. NEW PASSWORD ( permette di modificare la password ) PROCEDURA

Digitare il tasto MENU (*inserire password " 000000 " se abilitata ).* Sul visore **T/kg** viene visualizzato la scritta **PRO - 00** Sul **visore messaggi** viene riportata la scritta **USER MENU** Impostare mediante tastiera numerica il codice programma **49** digitare il tasto **si entra nella programmazione** 

- inserire la nuova password composta da sei numeri.

- se inseriamo il codice 99999 la richiesta di password è disabilitata. per uscire dalla programmazione digitare il

#### PRG - 60 SERIALE (permette di modificare la password) PROCEDURA

Digitare il tasto MENU (*inserire password " 000000 " se abilitata ).* Sul visore **T/kg** viene visualizzato la scritta **PRO - 00** Sul **visore messaggi** viene riportata la scritta **USER MENU** Impostare mediante tastiera numerica il codice programma **60** digitare il tasto **1** si entra nella programmazione

Sul **visore messaggi** viene riportata la scritta **ABILITA SERIALE** digitare il tasto re impostare **ABILITATA** (digitare il tasto per disabilitare la rete )

Per uscire dalla programmazione digitare il tasto 🤜

### CAMBIO ROTOLO DI CARTA

la stampante della bilancia impiega rotoli di carta termica, della lunghezza di 57 mm. La buona qualità della carta è indispensabile per il corretto funzionamento è soprattutto per la durata della stampante.

Si raccomanda nell'interesse del cliente di usare carta di qualità, con caratteristiche pari all'originale fornita dalla ditta WAAGE

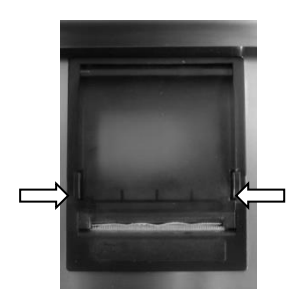

Fig. A

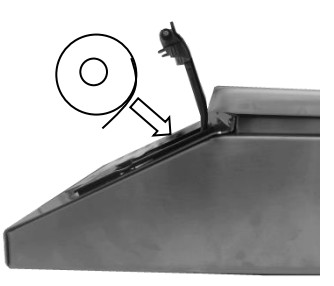

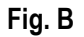

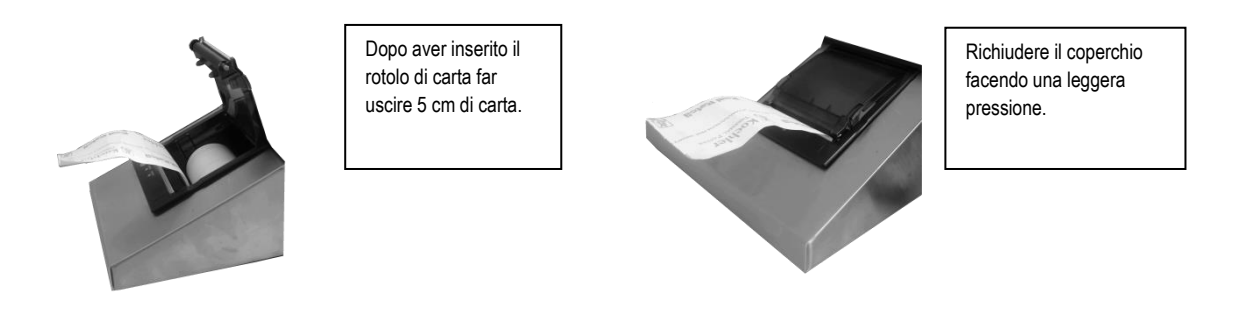

Fig. C

Fig. D

Questo prodotto rientra nel campo di applicazione della Direttiva 2012/19/UE riguardante la gestione dei rifiuti di apparecchiature elettriche ed elettroniche (RAEE).

Per disfarsi dell'apparecchio, in quanto composto da diversi materiali che possono essere riciclati presso le strutture adeguate, occorre accertarsi di affidarlo ad imprese specializzate sia per il trasporto che per il trattamento dei rifiuti. A tal scopo occorre informarsi e ricercare le imprese atte a ricevere il prodotto per lo smaltimento ed il suo successivo corretto riciclaggio.

Si ricorda, inoltre, che a fronte di acquisto di apparecchio equivalente, il produttore è tenuto al ritiro del prodotto da smaltire.

Il prodotto non è potenzialmente pericoloso per la salute umana e l'ambiente, non contenendo sostanze dannose come da Direttiva 2011/65/UE (RoHS), ma se abbandonato nell'ambiente impatta negativamente sull'ecosistema.

Leggere attentamente le istruzioni prima di utilizzare l'apparecchio per la prima volta. Si raccomanda di non usare assolutamente l'apparecchio per un uso diverso da quello cui è stato destinato, essendoci il pericolo di shock elettrico se usato impropriamente.

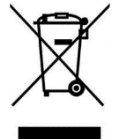

Il simbolo del bidone barrato, presente sull'etichetta posta sull'apparecchio, indica la rispondenza di tale prodotto alla normativa relativa ai rifiuti di apparecchiature elettriche ed elettroniche (RAEE). L'abbandono nell'ambiente dell'apparecchiatura o lo smaltimento abusivo della stessa sono puniti dalla legge.

# DICHIARAZIONE DI CONFORMITA'

Il presente dispositivo è conforme agli standard essenziali e alle altre normative pertinenti dei regolamenti europei applicabili. La Dichiarazione di Conformità è disponibile all'indirizzo Internet www.indexcom.eu nell'area riservata

# GARANZIA

La garanzia è di UN ANNO dalla consegna dello strumento e consiste nella copertura gratuita della manodopera e dei ricambi per STRUMENTI RESI FRANCO SEDE della VENDITRICE. La garanzia è valida in caso di guasti NON imputabili al Committente (ad es. uso improprio) e NON imputabili al trasporto.

Se, per qualsiasi ragione, l'intervento è richiesto (o é necessario) presso il luogo di utilizzo, saranno a carico del Committente le spese per la trasferta del tecnico: tempi e spese di viaggio ed eventualmente vitto e alloggio.

Se lo strumento è spedito a mezzo corriere, le spese di trasporto (a/r) sono a carico del Committente.

La GARANZIA DECADE nel caso di guasti dovuti ad interventi di personale non autorizzato o di collegamenti ad apparecchiature applicate da altri o per errato inserimento alla rete di alimentazione.

E' ESCLUSO qualsiasi indennizzo per danni, diretti o indiretti, provocati al Committente dal mancato o parziale funzionamento degli strumenti od impianti venduti, anche se durante il periodo di garanzia.

# TIMBRO CENTRO ASSISTENZA AUTORIZZATO